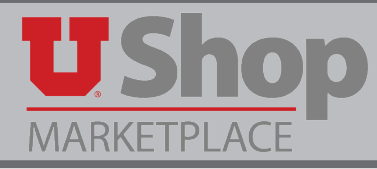

If you copy a requisition to a new cart and the requisition was originally prepared by a person other than yourself, the original Shopper's name will still appear on the order as the Shopper. Follow these instructions to edit the Shopper name.

## Why is this important?

Because UShop considers the Shopper to be the "owner" of the PO, and notifications about the PO will be sent to the Shopper.

1. In the upper right hand corner of your new cart, click *Proceed to Checkout*.

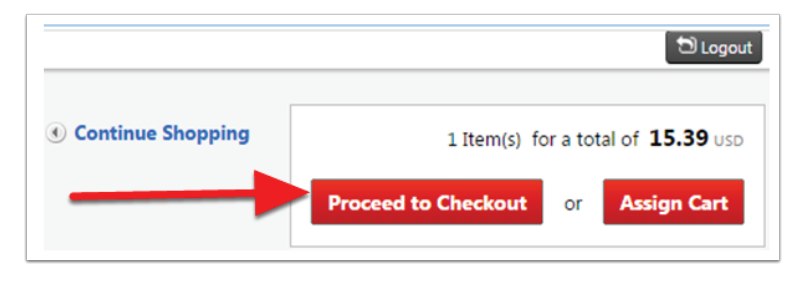

2. Click on the General Tab on the left side of the page. Then, click on the *edit* link in the upper right hand corner of the window.

| Requisition<br>Wireless Mouse Order - Copied C                          | General                   | Document Actions 👻 History                  |
|-------------------------------------------------------------------------|---------------------------|---------------------------------------------|
| Status: Draft<br>Document Total: 15.39 USD<br>What's next for my order? | Cart Name<br>Description  | Wireless Mouse Order - Copied Cart          |
| Requisition 😪                                                           | Ship Via<br>Requisitioner | Best Carrier-Best Way<br>MARY LOUISE HUGHES |
| General                                                                 | Shopper Shopper           | MARY LOUISE HUGHES                          |
| Shipping                                                                | 4                         |                                             |

3. Click on the link Select a different user.

| General       |                              |
|---------------|------------------------------|
| Cart Name     | Wireless Mouse Order - Copie |
| Description   |                              |
| Ship Via      | Best Carrier-Best Way        |
| Requisitioner | MARY LOUISE HUGHES           |
| Shopper       | MARY LOUISE HUGHES           |
|               | Select a different user      |
|               | Save Cancel                  |

4. Provide the last and/or first name of the desired user, and click Search.

| ast Name         | Holley  |   |
|------------------|---------|---|
| First Name       | Heather |   |
| User Name        |         |   |
| Email            |         |   |
| Results Per Page | 10      | • |

5. Click on the word [select] to select an individual's name.

| ame 🔺            | User Name 🗠 | Email 🗠 🐂                     | Phone | Action   |
|------------------|-------------|-------------------------------|-------|----------|
| OLLEY, HEATHER M | u0109782    | heather.holley@admin.utah.edu |       | [select] |

6. The new name will appear in the Shopper field. Click Save.

| ieneral       |                              |
|---------------|------------------------------|
| Cart Name     | Wireless Mouse Order - Copie |
| Description   |                              |
| Ship Via      | Best Carrier-Best Way        |
| Requisitioner | MARY LOUISE HUGHES           |
| Shopper       | HEATHER M HOLLEY             |
|               | Select a different user      |

7. Your requisition will now reflect the edited Shopper name.

| equisition<br>Vireless Mouse Order - Copied Cart                       | General                              |                                                                         |
|------------------------------------------------------------------------|--------------------------------------|-------------------------------------------------------------------------|
| tatus: Draft<br>locument Total: 15.39 USD<br>/hat's next for my order? | Cart Name<br>Description<br>Ship Via | Wireless Mouse Order - Copied Cart<br>no value<br>Best Carrier-Best Way |
| General 🗸                                                              | Shopper                              | HEATHER M HOLLEY                                                        |
|                                                                        |                                      |                                                                         |